## Here's a step-by-step guide to CBSE Class 12 re-evaluation for 2025:

Step 1: Obtain a Photocopy of Your Evaluated Answer Sheet

- 1. Visit the official CBSE portal: cbseit.in/cbse/web/rchk
- 2. Select "Apply for Answer Book"
- 3. Enter your Class (12), Roll Number, and Application Number
- 4. Pay the required fee (typically ₹500-₹700 per subject)
- 5. Download the scanned copy once available
- Step 2: Review Your Answer Sheet

Carefully examine the scanned copy for:

- Totaling Errors: Check if marks are added correctly
- Unevaluated Answers: Verify if all answers are evaluated
- Discrepancies in Marking: Identify any marking errors
- Step 3: Apply for Verification of Marks (Optional)

If you identify errors, apply for verification:

- 1. Go to cbseit.in/cbse/web/rchk
- 2. Click on "Apply for Verification"
- 3. Select subjects and pay the applicable fee
- 4. Submit and save the acknowledgment
- Step 4: Apply for Re-evaluation of Specific Answers
- If you believe certain answers were incorrectly evaluated:
- Eligibility: Only after obtaining the scanned copy
- Limit: Up to 10 questions per subject
- Fee: ₹100 per question
- Note: New marks after re-evaluation are final

## Important Notes

- All applications must be submitted online within specified timelines
- No offline requests or late applications are entertained
- Regularly check the official CBSE website for updates <sup>1</sup>